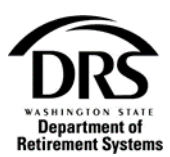

# ERA: How to Submit an Interactive DCP Report and Schedule a Payment

Follow this process to submit a DCP report through Interactive and schedule a payment.

Please review the DCP Change Report **before** running your organization's payroll to ensure accuracy. DCP reports are considered late if not paid within five days of payroll. The DCP Change Report is in "My Documents" under "Processes."

#### **DCP Change Report:**

1. An email notification is sent when the DCP Change Report is ready

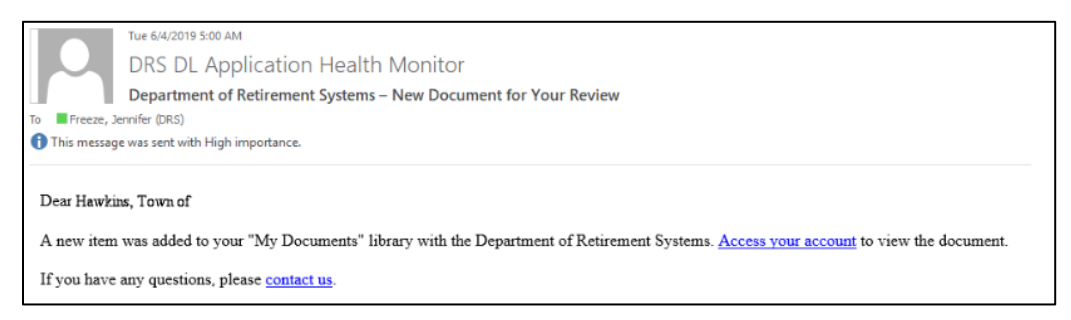

2. Open the Process "My Documents" to access the DCP Change Report

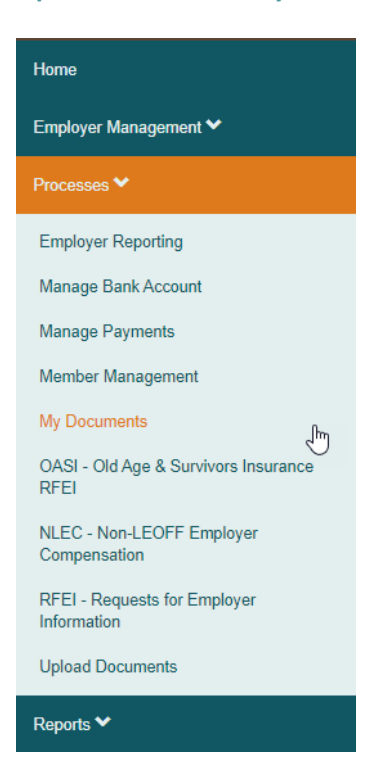

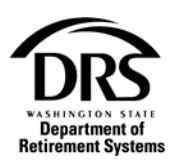

| My Document<br>Review the documents | My Documents<br>Review the documents below for accuracy. If you have any questions, please contact us. |             |                 |                 |  |  |  |  |  |  |
|-------------------------------------|----------------------------------------------------------------------------------------------------|-------------|-----------------|-----------------|--|--|--|--|--|--|
|                                     |                                                                                                    |             |                 |                 |  |  |  |  |  |  |
|                                     | Document                                                                                               | Create Date | Available Until | Reporting Group |  |  |  |  |  |  |
| View   Remove                       | Interactive Report - 202001 R01 New                                                                    | 2/3/2020    | 5/3/2020        | 902B13          |  |  |  |  |  |  |
| View   Remove                       | Transmittal Edit Messages - 202001 R01 New                                                             | 2/3/2020    | 5/3/2020        | 902B13          |  |  |  |  |  |  |
| View   Remove                       | Payment Advice                                                                                         | 1/30/2020   | 4/30/2020       | N/A             |  |  |  |  |  |  |
| View   Remove                       | ERA Generated Correction Report - 202001 R01 New                                                       | 1/30/2020   | 4/30/2020       | 320414          |  |  |  |  |  |  |
| View   Remove                       | Transmittal Edit Messages - 202001 R01                                                                 | 1/30/2020   | 4/30/2020       | 320414          |  |  |  |  |  |  |
| View   Remove                       | Transmittal Edit Messages - 202001 R01                                                                 | 1/30/2020   | 4/30/2020       | 92171           |  |  |  |  |  |  |
| View   Remove                       | DCP Deferral Change Report                                                                             | 1/9/2020    | 4/9/2020        | 902B13          |  |  |  |  |  |  |
| View   Remove                       | Interactive Report - 201912 R01                                                                        | 12/31/2019  | 3/31/2020       | 902B13          |  |  |  |  |  |  |
| View   Remove                       | Transmittal Edit Messages - 201912 R01                                                                 | 12/31/2019  | 3/31/2020       | 902B13          |  |  |  |  |  |  |

3. Select "View" to open the DCP Deferral Change Report. In the bottom left of the screen, the PDF document is ready to be opened.

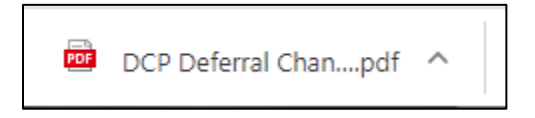

# 4. Select the DCP Deferral Change Report to open.

|          |                     | Washington Stat         | e Departme                  | ent of Retirement S | systems        |                       |                   |          |
|----------|---------------------|-------------------------|-----------------------------|---------------------|----------------|-----------------------|-------------------|----------|
|          |                     | DCP De                  | ferral Amou                 | nt Change Report    |                |                       |                   |          |
|          |                     |                         |                             |                     |                |                       | Reporting Period: | 11/2023  |
| Run Date | e: 11/09/2023       |                         |                             |                     |                | Ver/Exp:              | 01 of 01          |          |
| Reportin | g Group: 10000D     |                         | EMPLOYER                    | RTRAINING           |                |                       | System: D         | Plan: 1  |
|          | *1                  | a 100% deferral rate is | indicated, it               | means 100% of a pa  | rticipant's NE | Грау.                 |                   |          |
|          |                     |                         |                             |                     |                |                       |                   |          |
|          |                     |                         | PRETAX DEFERRAL (NON-TAXED) |                     |                | ROTH DEFERRAL (TAXED) |                   |          |
| SSN      | Participant         | Effective Pay Date      | <u>% Rate</u>               | Amount              | Catch-up       | % Rate                | Amount            | Catch-up |
|          | SELLED DATRICIA A   | 11/30/2023              |                             | \$500.00            |                |                       | \$200.00          |          |
|          | JELLER, FAIRICIA A  | 11/30/2023              |                             |                     |                |                       |                   |          |
| -        | RUTHERFORD, KAREN J | 11/30/2023              | 5%                          |                     |                | 2%                    |                   |          |

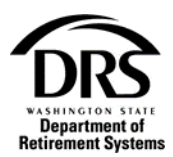

#### Submit the DCP Report

5. Open the Process "Employer Reporting" to start a regular DCP report

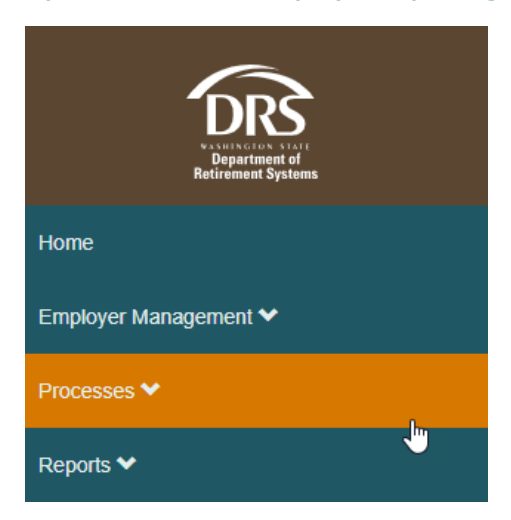

# 6. Select "Employer Reporting"

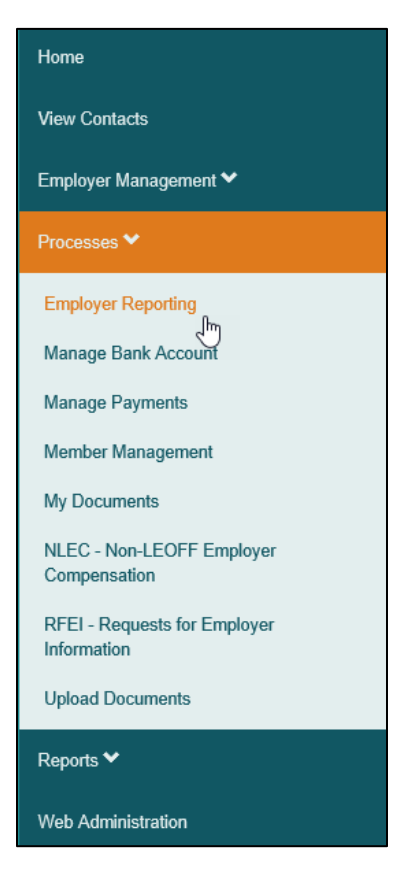

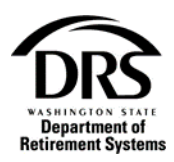

7. Select "Start"

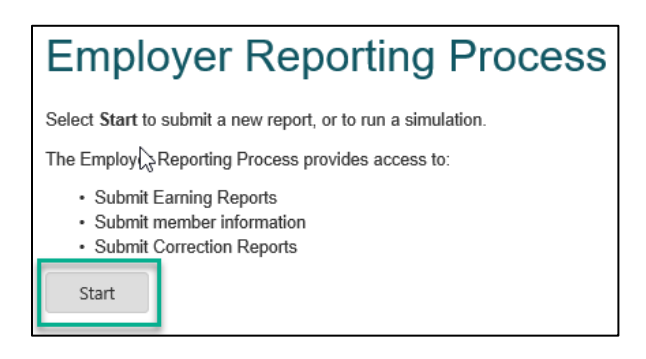

8. If the organization is an Interactive reporter, skip to step 9. If the organization is an upload reporter, select "Interactive" from the "Reporting Method" drop-down list.

| Employer Reporting (ERA Portal Only) — Create Report — ERP-20191010-0008 |                  |  |  |  |  |  |  |  |  |
|--------------------------------------------------------------------------|------------------|--|--|--|--|--|--|--|--|
| Create Report                                                            | Case Information |  |  |  |  |  |  |  |  |
| Reporting Method:                                                        | -                |  |  |  |  |  |  |  |  |
|                                                                          | -                |  |  |  |  |  |  |  |  |
|                                                                          | Interactive      |  |  |  |  |  |  |  |  |
|                                                                          | Upload Save      |  |  |  |  |  |  |  |  |

#### 9. Select the DCP reporting group from the "Report Group" drop-down list

Please make a note of the case number to ensure you can easily find the case later.

| Create Report     | Case Information |   |
|-------------------|------------------|---|
| Reporting Method: | Interactive      |   |
| Report Group:     | -                |   |
|                   | -                |   |
|                   | 4115D - Active   |   |
|                   | 4115L - Active   | F |
|                   | 4115P - Active   |   |
|                   |                  |   |

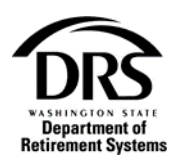

# **10.** The "Create Report" screen will display

- Confirm that the Report Period aligns with the current payroll information
- Under "Report Type" confirm "Regular" is selected
- Select "Next"

| Employer Reporting (E             | RA Portal Only) — Crea | te Report — ERP-20191010-0015               | Create Report |
|-----------------------------------|------------------------|---------------------------------------------|---------------|
| Create Report                     | Case Information       |                                             |               |
| Reporting Method:                 | Interactive            |                                             |               |
| Report Group:                     | 4115D - Active         | •                                           |               |
| Report Group                      | Information            |                                             |               |
| Current Period:                   | 08/2019                | System: Deferred Compensation Program (DCP) |               |
| Reports Received:                 | 0                      | Reports Expected: 2                         |               |
| <ul> <li>Report Inform</li> </ul> | nation                 |                                             |               |
| Report Type:                      | O Regular O Co         | rrection                                    |               |
| Report Period:                    | 08/2019                | Version: 1 Due Date: 08/10/2019             |               |
|                                   |                        |                                             |               |
|                                   |                        | Save Cancel Report Next                     |               |

#### 11. The "Manage Members" screen will display on the "Earnings" tab

| Report         | Group Info           | mation           |                    |                  |                                   |                                        |                           |                   |                       |                          |                          |                     |                |        |               |
|----------------|----------------------|------------------|--------------------|------------------|-----------------------------------|----------------------------------------|---------------------------|-------------------|-----------------------|--------------------------|--------------------------|---------------------|----------------|--------|---------------|
| stem:<br>stem: | p: 100000<br>Deferre | d Compensation R | Program (DCP)      |                  |                                   | Status:<br>Employer:<br>Report Period: | Active<br>Employ<br>08/20 | er Training<br>23 |                       |                          | Version:                 | 1                   |                |        |               |
| mings          | Members              | Summary          | Report Information | Case Information |                                   |                                        |                           |                   |                       |                          |                          |                     |                |        |               |
| - Defin        | ed Contribu          | tions            |                    |                  |                                   |                                        |                           |                   |                       |                          |                          |                     |                |        |               |
| Row            | SSN 1                | Last Name        | First Name         | Compensation     | Deferred Contribution / Deferrals | Так Туре                               |                           | Employer Cont ?   | Employer Contribution | DCP Temporary Suspension | Expected Deferral Amount | Deferral Percentage | DCP Has Change | Remove | Detail        |
| 5              |                      | HIND             | STANISLAVA         | \$0.00           | \$0.00                            | Pretax (N)                             |                           | Wes O No          |                       | No                       |                          | 5.00                | No             |        | <u>Detail</u> |
| 0              |                      | FURIOSA          | ZENA               | \$0.00           | \$0.00                            | Pretax (N)                             |                           | Ves O No          |                       | No                       |                          | 5.00                | No             |        | Detail        |
| 7              |                      | FURIOSA          | ZENA               | \$0.00           | \$0.00                            | Roth (T)                               |                           |                   |                       | No                       |                          | 3.00                | No             |        | Qeta)         |
| 1              |                      | TINTIN           | LEIA               | \$0.00           | \$25.00                           | Pretax (N)                             |                           | 🕞 Yes 🥥 No        |                       | No                       | \$25.00                  |                     | No             |        | Detail        |
| 9              |                      | TINTIN           | LEIA               | \$0.00           | \$65.00                           | Roth (T)                               |                           |                   |                       | No                       | \$05.00                  |                     | No             |        | Detail        |
| - 4            |                      | FILIPPA          | DUNJA              | \$0.00           | \$175.00                          | Rath (T)                               |                           |                   |                       | No                       | \$175.00                 |                     | No             |        | Qetai         |
| 3              |                      | JURICA           | MARIEKA            | \$0.00           | \$500.00                          | Pretax (N)                             |                           | 🕞 Yes 🔘 No        |                       | No                       | \$500.00                 |                     | No             |        | Detail        |
| 10             |                      | LU.              | NANCY              | \$0.00           | \$0.00                            | Pretax (N)                             |                           | C Yes O No        |                       | Yes                      |                          | 7.00                | No             |        | Detail        |
| 15             |                      | LIU              | NANCY              | \$0.00           | \$0.00                            | Roth (T)                               |                           |                   |                       | Yes                      |                          | 2.00                | No             |        | Deta)         |
| 12             |                      | MAYER            | SARA               | \$0.00           | \$85.00                           | Pretax (N)                             |                           | 🖸 Yes 🙆 No        |                       | No                       | \$85.00                  |                     | No             |        | Detail        |
|                |                      |                  |                    |                  |                                   |                                        |                           | EII 2             |                       |                          |                          |                     |                |        | . 10          |
| Rafach         | Farrison             |                  |                    |                  |                                   |                                        |                           |                   |                       |                          |                          |                     |                |        |               |
| e Add          | Multiple Fa          | nines            |                    |                  |                                   |                                        |                           |                   |                       |                          |                          |                     |                |        |               |
|                | crosses a            |                  |                    |                  |                                   |                                        |                           |                   |                       |                          |                          |                     |                |        |               |
| Add E          | aminga               |                  |                    |                  |                                   |                                        |                           |                   |                       |                          |                          |                     |                |        |               |
|                |                      |                  |                    |                  |                                   |                                        |                           |                   |                       |                          |                          |                     |                |        |               |
| Reassig        | n Case               |                  |                    |                  |                                   |                                        |                           |                   |                       |                          |                          |                     |                |        |               |
| assign to      | User:                |                  |                    |                  |                                   |                                        |                           | •                 |                       |                          |                          |                     |                |        |               |
|                |                      |                  |                    |                  |                                   |                                        |                           |                   |                       |                          |                          |                     |                |        |               |

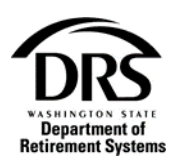

#### 12. Select "Members" to:

- Change address
- Enter an end date
- Change deferral rate/amount

#### 13. Select "Edit" to make changes to a member's record

| Employer Reporti | ng (ERA Portal Only) — Manage M | lembers — ERP-20191010-001 | 5              |                  |         |            |               |        | Manag         | e Members |
|------------------|---------------------------------|----------------------------|----------------|------------------|---------|------------|---------------|--------|---------------|-----------|
| 👻 Report Gro     | up Information                  |                            |                |                  |         |            |               |        | _             |           |
| Report Group:    | 4115D                           |                            | Status: A      | Active           |         |            |               |        |               |           |
| System:          | Deferred Compensation Program ( | (DCP)                      | Employer: H    | Hawkins, Town of |         |            |               |        |               |           |
| Report Type:     | Regular                         |                            | Report Period: | 08/2019          |         |            | Version       | u: 1   |               |           |
| Earnings         | Members Summary R               | eport Information Case     | Information    |                  |         |            |               |        |               |           |
| Members          | 3                               |                            |                |                  |         |            |               |        |               |           |
| SSN ©            | Last Name                       | First Name                 | Middle Name    |                  | Records | Rejects    | Status        | Remove | Detail        | Edit      |
|                  | BYERS                           | WILLIAM                    |                |                  | 1       | 0          | Not Validated |        | <u>Detail</u> | Edit      |
|                  | BYERS                           | JONATHAN                   |                |                  | 1       | 0          | Not Validated |        | Detail        | Edit      |
| Refresh Earni    | ings                            | Sav                        | e Cancel Repo  | rt Add Membe     | - Subr  | nit Report |               |        |               |           |

The "Edit Member" screen will display the member's information at the top. The different records for the member are displayed in the "Records" tab.

#### **14.** Select the right facing arrow next to each record to expand the record.

To collapse each record, select the record title.

- "Member Profile" Updates information about the member's profile such as address, phone number or email address.
- "Employment Information" Updates information for a member's employment period such as begin and end dates.
- "Defined Contribution" Updates a member's deferral amount or percentage rate. DRS does not pre-fill the Employer Contributions field. The employer needs to add those amounts to each report.

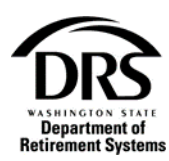

| Member Re               | eporting Information                            |                      |                               |                                     |           |                  |  |
|-------------------------|-------------------------------------------------|----------------------|-------------------------------|-------------------------------------|-----------|------------------|--|
| iN:                     | 000-02-0000                                     |                      | Report Group:                 | 4115D                               | Status:   | Active           |  |
| ember Name:             | WILLIAM BYERS                                   |                      | System:                       | Deferred Compensation Program (DCP) | Employer: | Hawkins, Town of |  |
|                         |                                                 |                      |                               |                                     |           |                  |  |
| port Period:            | 08/2019                                         |                      | Report Type:                  | Regular Version: 1                  | Due Date: | 08/10/2019       |  |
| port Period:<br>Records | 08/2019<br>Member Profile                       | ummary Report Infor  | Report Type:<br>mation Case I | Regular Version: 1                  | Due Date: | 08/10/2019       |  |
| Records                 | 08/2019<br>Member Profile                       | ummary Report Infor  | Report Type:<br>mation Case I | Regular Version: 1                  | Due Date: | 08/10/2019       |  |
| Records                 | 08/2019 Member Profile Profile nent Information | iummary Report Infor | Report Type:<br>mation Case I | Regular Version: 1                  | Due Date: | 08/10/2019       |  |

# Expanded view of the Member Profile

# Expanded view examples

#### Member Profile

| Records M       | lember Profile Summary | Report Information | Case Information |                     |
|-----------------|------------------------|--------------------|------------------|---------------------|
| _               |                        |                    |                  |                     |
| Member P        | rofile                 |                    |                  |                     |
| Update Informa  | tion: 🔾 Yes 🗿 No       | Row:               | 4                | Rejects: 0 Messages |
| Title:          |                        |                    |                  |                     |
| First Name:     | WILLIAM                |                    |                  | Middle Name:        |
| Last Name:      | BYERS                  |                    |                  |                     |
| Extension:      |                        |                    |                  | Suffix:             |
| Gender:         | Male                   |                    |                  |                     |
| Birth Date:     | 03/22/1971             |                    |                  |                     |
| Address         |                        |                    |                  |                     |
| Type:           | Mailing Address        |                    |                  | Foreign Address: No |
| Line 1:         | TEST DO NOT SEND SE    |                    |                  |                     |
| Line 2:         |                        |                    |                  |                     |
| Line 3:         |                        |                    |                  |                     |
| State:          | Washington             |                    |                  | City: Olympia       |
| ZIP Code:       | 98501                  |                    |                  | ZIP Extension:      |
| Phone           |                        |                    |                  |                     |
| Number:         |                        |                    |                  |                     |
| Email           |                        |                    |                  |                     |
| - in the second |                        |                    |                  |                     |
| Email: 0        | DRSDLERAqa@drs.wa.gov  |                    |                  |                     |

# **Employment Information**

| I | Records   | Member Profile     | Summary | Report Information | Case Information |            |
|---|-----------|--------------------|---------|--------------------|------------------|------------|
|   | Member    | er Profile         |         |                    |                  |            |
|   | Employ    | ment Information   |         |                    |                  |            |
|   | ~         |                    | -       |                    |                  |            |
|   |           |                    |         |                    |                  | No records |
|   | Add Emplo | oyment Information |         |                    |                  |            |

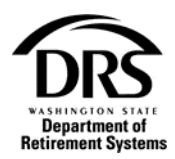

#### **Defined Contributions**

| Records                                   | Member Profile  | Summary Report Information     | Case Information         |                          |                     |                |         |          |        |  |
|-------------------------------------------|-----------------|--------------------------------|--------------------------|--------------------------|---------------------|----------------|---------|----------|--------|--|
| Member Profile     Employment Information |                 |                                |                          |                          |                     |                |         |          |        |  |
| Defined Contributions                     |                 |                                |                          |                          |                     |                |         |          |        |  |
| Row 1                                     | Compensation    | Defined Contribution/Deferrals | DCP Temporary Suspension | Expected Deferral Amount | Deferral Percentage | DCP Has Change | Rejects | Messages | Remove |  |
| 1                                         | \$0.00          | \$75.00                        | No                       | \$75.00                  |                     | Yes            | 0       | Messages |        |  |
| 5                                         | \$0.00          | \$75.00                        | No                       | \$75.00                  |                     | Yes            | 0       | Messages |        |  |
|                                           |                 |                                |                          |                          |                     |                |         |          |        |  |
| Add Define                                | ed Contribution |                                |                          |                          |                     |                |         |          |        |  |

15. Select "Validate" when all the updates have been made. Validate will edit the information you entered against edits. They will display on the current screen. Selecting the "Validate" button after each member update ensures there will be nothing left to do at the end of the process.

| Employer Reporting | Employer Reporting (ERA Portal Only) — Edit Member — ERP-20191010-0015 |                                                                        |  |  |  |  |  |  |
|--------------------|------------------------------------------------------------------------|------------------------------------------------------------------------|--|--|--|--|--|--|
| Member Re          | eporting Information                                                   |                                                                        |  |  |  |  |  |  |
| SSN:               | 000-02-0000                                                            | Report Group: 4115D Status: Active                                     |  |  |  |  |  |  |
| Member Name:       | WILLIAM BYERS                                                          | System: Deferred Compensation Program (DCP) Employer: Hawkins, Town of |  |  |  |  |  |  |
|                    |                                                                        |                                                                        |  |  |  |  |  |  |
| Report Period:     | 08/2019                                                                | Report Type: Regular Version: 1 Due Date: 08/10/2019                   |  |  |  |  |  |  |
| Records            | Member Profile Summary Report Informati                                | on Case Information                                                    |  |  |  |  |  |  |
|                    |                                                                        |                                                                        |  |  |  |  |  |  |
| Member             | Profile                                                                |                                                                        |  |  |  |  |  |  |
| Employn            | nent Information                                                       |                                                                        |  |  |  |  |  |  |
| > Defined          | Contributions                                                          |                                                                        |  |  |  |  |  |  |
|                    |                                                                        |                                                                        |  |  |  |  |  |  |
|                    |                                                                        | Save & Continue Validate Remove Save & Return                          |  |  |  |  |  |  |

#### 16. Fix any edits (go back to step 14)

17. After you fix the edits, select "Save & Return." You will return to the "Manage Members" screen.

| Employer Reporting | ng (ERA Portal Only) | - Edit Membe | r — ERP-20191010-00 | 15            |          |              |            |      |              |           |                  | Edit Member |
|--------------------|----------------------|--------------|---------------------|---------------|----------|--------------|------------|------|--------------|-----------|------------------|-------------|
| Member Re          | eporting Information | ı            |                     |               |          |              |            |      |              |           |                  |             |
| SSN:               | 000-02-0000          |              |                     | Report Group: | 4115D    |              |            |      |              | Status:   | Active           |             |
| Member Name:       | WILLIAM BYERS        |              |                     | System:       | Deferred | Compensation | Program (I | DCP) |              | Employer: | Hawkins, Town of |             |
|                    |                      |              |                     |               |          |              |            |      |              |           |                  |             |
| Report Period:     | 08/2019              |              |                     | Report Type:  | Regular  | Vers         | ion: 1     | 1    |              | Due Date: | 08/10/2019       |             |
| Records            | Member Profile       | Summary      | Report Information  | Case Info     | rmation  |              |            |      |              |           |                  |             |
| Member             | Profile              |              |                     |               |          |              |            |      |              |           |                  |             |
| > Employn          | nent Information     |              |                     |               |          |              |            |      |              |           |                  |             |
| Defined            | Contributions        |              |                     |               |          |              |            |      |              |           |                  |             |
|                    |                      |              |                     |               |          |              |            |      |              |           |                  |             |
|                    |                      |              |                     | Save & Contin | ue       | Validate     | Remo       | we   | Save & Retur | n         |                  |             |

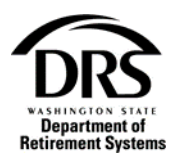

# 18. The "Manage Members" screen will display on the "Earnings" tab

| Employer Rep | oorting (ERA Po | ortal Only) — M | anage Members – | - ERP-20230928-1666  |                                   |                |        |                 |                       |                          |                          |                     |                | Mar    | hage Member   |
|--------------|-----------------|-----------------|-----------------|----------------------|-----------------------------------|----------------|--------|-----------------|-----------------------|--------------------------|--------------------------|---------------------|----------------|--------|---------------|
| 😟 Report     | Group Inforr    | nation          |                 |                      |                                   |                |        |                 |                       |                          |                          |                     |                |        |               |
| Report Grou  | p: 10000D       |                 |                 |                      |                                   | Status:        | Active |                 |                       |                          |                          |                     |                |        |               |
| System:      | Deferred        | Compensation F  | Program (DCP)   |                      |                                   | Employer:      | Employ | er Training     |                       |                          |                          |                     |                |        |               |
| Report Type  | Regular         |                 |                 |                      |                                   | Report Period: | 08/20  | 13              |                       |                          | Version:                 | 1                   |                |        |               |
| Earnings     | Members         | Summary         | Report Informat | ion Case Information |                                   |                |        |                 |                       |                          |                          |                     |                |        |               |
|              | ,               |                 |                 |                      |                                   |                |        |                 |                       |                          |                          |                     |                |        |               |
| · Defin      | ed Contributi   | ons             |                 |                      |                                   |                |        |                 |                       |                          |                          |                     |                |        |               |
| Row          | SSN 0           | Last Name       | First Name      | Compensation         | Deferred Contribution / Deferrals | Tax Type       |        | Employer Cont ? | Employer Contribution | DCP Temporary Suspension | Expected Deferral Amount | Deferral Percentage | DCP Has Change | Remove | Detail        |
| 5            |                 | HIND            | STANISLAVA      | \$0.00               | \$0.00                            | Pretax (N)     | •      | 🔘 Yes 🔘 No      |                       | No                       |                          | 5.00                | No             |        | Detail        |
| 6            |                 | FURIOSA         | ZENA            | \$0.00               | \$0.00                            | Pretax (N)     | •      | 🔵 Yes 💿 No      |                       | No                       |                          | 5.00                | No             |        | <u>Detail</u> |
| 7            |                 | FURIOSA         | ZENA            | \$0.00               | \$0.00                            | Roth (T)       | •      |                 |                       | No                       |                          | 3.00                | No             |        | Detail        |
| 8            |                 | TINTIN          | LEIA            | \$0.00               | \$25.00                           | Pretax (N)     | •      | 🔘 Yes 🔘 No      |                       | No                       | \$25.00                  |                     | No             |        | Detail        |
| 9            |                 | TINTIN          | LEIA            | \$0.00               | \$85.00                           | Roth (T)       | •      |                 |                       | No                       | \$65.00                  |                     | No             |        | Detail        |
| 4            |                 | FILIPPA         | DUNJA           | \$0.00               | \$175.00                          | Roth (T)       | •      |                 |                       | No                       | \$175.00                 |                     | No             |        | Detail        |
| 3            |                 | JURICA          | MARIEKA         | \$0.00               | \$500.00                          | Pretax (N)     |        | 🔘 Yes 🔘 No      |                       | No                       | \$500.00                 |                     | No             |        | Detail        |
| 10           |                 | LIU             | NANCY           | \$0.00               | \$0.00                            | Pretax (N)     | •      | 🔵 Yes 🔕 No      |                       | Yes                      |                          | 7.00                | No             |        | Detail        |
| 11           |                 | LIU             | NANCY           | \$0.00               | \$0.00                            | Roth (T)       | •      |                 |                       | Yes                      |                          | 2.00                | No             |        | Detail        |
| 12           |                 | MAYER           | SARA            | \$0.00               | \$85.00                           | Pretax (N)     |        | 🔵 Yes 💿 No      |                       | No                       | \$85.00                  |                     | No             |        | Detail        |
|              |                 |                 |                 |                      |                                   |                |        | 1 2             |                       |                          |                          |                     |                |        | D             |
| Refresh      | Earnings        |                 |                 |                      |                                   |                |        |                 |                       |                          |                          |                     |                |        |               |
| 🛞 Add        | Multiple Earr   | nings           |                 |                      |                                   |                |        |                 |                       |                          |                          |                     |                |        |               |
| A44 C        |                 | -               |                 |                      |                                   |                |        |                 |                       |                          |                          |                     |                |        |               |
| AUGE         | anniga.         |                 |                 |                      |                                   |                |        |                 |                       |                          |                          |                     |                |        |               |
|              |                 |                 |                 |                      |                                   |                |        |                 |                       |                          |                          |                     |                |        |               |
| 👻 Reassig    | n Case          |                 |                 |                      |                                   |                |        |                 |                       |                          |                          |                     |                |        |               |
| Reassign to  | User: .         |                 |                 |                      |                                   |                |        |                 |                       |                          |                          |                     |                |        |               |
|              |                 |                 |                 |                      |                                   |                |        |                 |                       |                          |                          |                     |                |        |               |
|              |                 |                 |                 |                      |                                   | Save           | Cance  | Report Add M    | lember Reassion       |                          |                          |                     |                |        |               |

# **19. Select "Summary" to view a summary of your report**

| Employer Reporting (ERA Portal Only) | - Manage Members - ERP-20191010-0015 |                            |                            | Manage Members |
|--------------------------------------|--------------------------------------|----------------------------|----------------------------|----------------|
| Report Group Information             |                                      |                            |                            |                |
| Report Group: 4115D                  |                                      | Status: Active             |                            |                |
| System: Deferred Compensa            | tion Program (DCP)                   | Employer: Hawkins, Town of |                            |                |
| Report Type: Regular                 |                                      | Report Period: 08/2019     | Version:                   | 1              |
| Earnings Members Sun                 | Report Information Case Inform       | nation                     |                            |                |
| Expected Monthly 2<br>Reports:       | Records Rep                          | ported: 3                  |                            |                |
| Deferrals Reported: \$150.00         | Deferrals Re                         | ejected: \$0.00            | Total Deferrals Processed: | \$0.00         |
| Recalc Summary                       |                                      |                            |                            |                |
|                                      | Save                                 | Cancel Report Add Memb     | er Submit Report           |                |

# **20.** Select "Recalc Summary" to recalculate the summary page with your updates

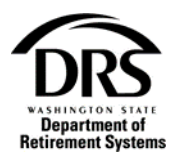

# 21. Select "Submit Report" to submit your DCP report

| Employer Reporti         | ng (ERA Portal Only) — Manage Members — ERP-2019 | 010-0015                                                     | Manage Members |
|--------------------------|--------------------------------------------------|--------------------------------------------------------------|----------------|
| Report Gro               | up Information                                   |                                                              |                |
| Report Group:            | 4115D                                            | Status: Active                                               |                |
| System:                  | Deferred Compensation Program (DCP)              | Employer: Hawkins, Town of                                   |                |
| Report Type:             | Regular                                          | Report Period: 08/2019 Version: 1                            |                |
| Earnings                 | Members Summary Report Information               | Case Information                                             |                |
| Expected Mon<br>Reports: | thly 2                                           | Records Reported: 3                                          |                |
| Deferrals Repo           | orted: \$150.00                                  | Deferrals Rejected: \$0.00 Total Deferrals Processed: \$0.00 |                |
|                          |                                                  | Save Cancel Report Add Member Submit Report                  |                |

The "Manage Member" screen will display without buttons at the bottom. This is how you know the report has been submitted.

| Employer Reporting (El             | A Portal Only) — ERP-2                                                    | 0191010-0015 |              |         |                  |           |            |  |  | Manage Members |  |
|------------------------------------|---------------------------------------------------------------------------|--------------|--------------|---------|------------------|-----------|------------|--|--|----------------|--|
| Report Information                 | Report Groups                                                             | Members      | Earnings     | Summary | Case Information |           |            |  |  |                |  |
| Reporting Method:<br>Report Group: | Reporting Method: Interactive Report Group: 4115D - Active                |              |              |         |                  |           |            |  |  |                |  |
| 😪 Report Group                     | Information                                                               |              |              |         |                  |           |            |  |  |                |  |
| Current Period:                    | Current Period: 08/2019 System: DCP - Deferred Compensation Program (DCP) |              |              |         |                  |           |            |  |  |                |  |
| Reports Received:                  | 0                                                                         |              | Reports Expe | cted: 2 |                  |           |            |  |  |                |  |
| <ul> <li>Report Inform</li> </ul>  | ation                                                                     |              |              |         |                  |           |            |  |  |                |  |
| Report Type:                       | Regular                                                                   |              |              |         |                  |           |            |  |  |                |  |
| Report Period:                     | 08/2019                                                                   |              | Version:     | 1       |                  | Due Date: | 08/10/2019 |  |  |                |  |
|                                    |                                                                           |              |              |         |                  |           |            |  |  |                |  |
|                                    |                                                                           |              |              |         |                  |           |            |  |  |                |  |

This report won't process until we receive the DCP payment. When the report and the payment reconcile, a message will be displayed in "Messages" on the menu bar letting you know the report processed successfully.

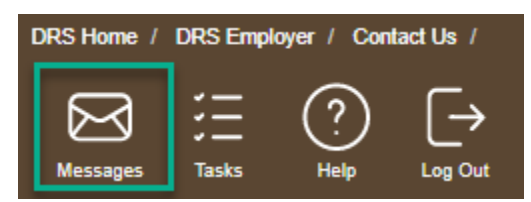

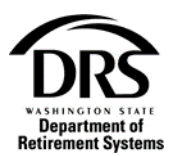

# **Scheduling an ERA DCP Payment**

Please allow approximately five minutes from the time the DCP report was submitted before scheduling a payment.

1. Open the Process "Employer Reporting" to start a regular DCP report

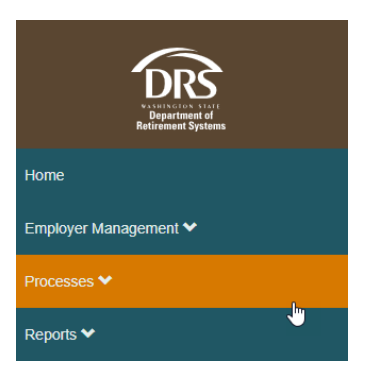

## 2. Select "Manage Payments"

| Home                                      |
|-------------------------------------------|
| Employer Management 💙                     |
| Processes 💙                               |
| Employer Reporting                        |
| Manage Bank Account                       |
| Manage Payments                           |
| Member Management                         |
| My Documents                              |
| OASI - Old Age & Survivors Insurance RFEI |
| NLEC - Non-LEOFF Employer Compensation    |
| RFEI - Requests for Employer Information  |
| Upload Documents                          |
| Reports 🗸                                 |

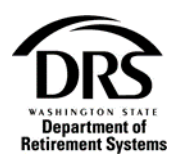

# 3. Select "Start"

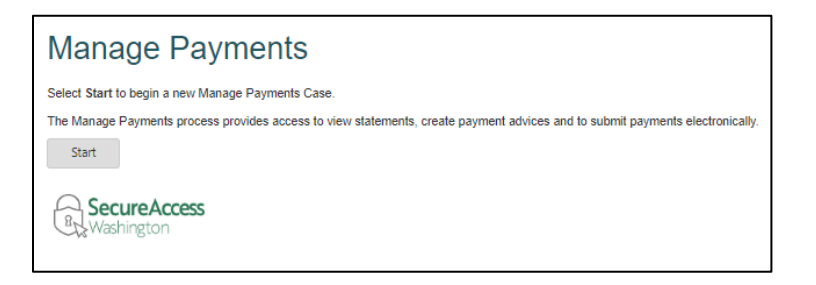

# "Create a Payment in Progress" screen will display with mandatory field shown in red.

| ge Payments (ERA Portal          | Only) — Create or Update a | Payment — EPP  | -20191010    | -0000002   |                 |                  |                 |           |          | Create a | Payment In Prog  |
|----------------------------------|----------------------------|----------------|--------------|------------|-----------------|------------------|-----------------|-----------|----------|----------|------------------|
| ayments Information              | Case Information           |                |              |            |                 |                  |                 |           |          |          |                  |
| Payment Details                  |                            |                |              |            |                 |                  |                 |           |          |          |                  |
| Cohodulad Davarant Datas         |                            |                |              |            | 44              | Deserved Methods | -               |           |          |          |                  |
| ast Undate:                      | MM/DD/TTTT                 |                |              |            | 2               | Payment method:  | r.              |           |          |          |                  |
| Daymont Amounto                  |                            |                |              |            |                 |                  |                 |           |          |          |                  |
| Fayment Amounts                  |                            |                |              |            | Coloridate Tet  | -                |                 |           |          |          |                  |
|                                  | _                          |                |              |            | Calculate for   | di               |                 |           |          |          |                  |
| Pending Receivables              | Open Receivables           | Manual Payr    | ments        | Totals     |                 |                  |                 |           |          |          |                  |
| ✓ Plan 2                         |                            |                |              |            |                 |                  |                 |           |          |          |                  |
| Report Period                    | Report Group Numbe         | r              |              | Syste      | em/Plan         |                  | Pending Balance |           |          | A        | mount to be Paid |
| 10/2019                          | 4115P                      |                |              | P2         |                 |                  | \$238.74        |           |          |          | \$0.00           |
|                                  |                            |                |              |            |                 |                  | Total Disa      | 0.4       |          |          |                  |
|                                  |                            |                |              |            |                 |                  | Total Plan      | z Amount: |          |          | \$0.0            |
| Plan 3<br>Report Period Report G | roup Number System/Plan    | DB Employer    | DC Self      | DC WSIB    | Pending Balance | DB Emp           | loyer           | DC Self   | D        | WSIB A   | mount to be Paid |
| 08/2019 4115P                    | PERS Plan 3                | \$0.00         | \$0.00       | \$56.25    | \$56.25         |                  |                 |           |          |          | \$0.00           |
| 09/2019 4115P                    | PERS Plan 3                | \$0.00         | \$473.00     | \$225.00   | \$698.00        |                  |                 |           |          |          | \$0.00           |
| 10/2019 4115P                    | PERS Plan 3                | \$192.90       | \$34.00      | \$450.00   | \$676.90        |                  |                 |           |          |          | \$0.00           |
|                                  |                            |                |              |            |                 |                  | Total Plan      | 3 Amount: |          |          | 50.0             |
| ■ DCP                            |                            |                |              |            |                 |                  |                 |           |          |          | 30.0             |
| Report Period Rep                | port Group Number          | System/Plan    |              |            |                 | Version Number   | Report Type     | Pending   | Balance  | A        | mount to be Paid |
| 08/2019 411                      | 5D                         | Deferred Compe | insation Pri | ncipal Fun | d               | 1                | Regular         |           | \$150.00 |          | \$0.00           |
|                                  |                            |                |              |            |                 |                  | Total DCP       | Amount:   |          |          | \$0.0            |
|                                  |                            |                |              |            | Calculate Tot   | al               |                 |           |          |          |                  |
|                                  |                            |                |              |            |                 |                  |                 |           |          |          |                  |
|                                  |                            |                | F            | Reassign   | Cancel          | Save             | Next            |           |          |          |                  |

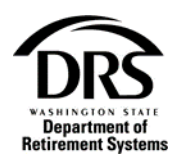

Under the "Payment Details" section in "Scheduled Payment Date," select a date using the calendar, or key in the date the payment should be scheduled. The date will always be at least two business days in the future.

| ✓ Payment Details       |      |      |    |     |     |    |    |          |        |               |
|-------------------------|------|------|----|-----|-----|----|----|----------|--------|---------------|
| Scheduled Payment Date: | MM/E | DD/M | m  |     |     |    |    |          |        | 鎆             |
| Last Update:            | 0    | Oct  |    | ▼ 2 | 019 | ۲  | 0  |          |        | 2             |
|                         | Su   | Мо   | Tu | We  | Th  | Fr | Sa |          |        |               |
| Payment Amounts         |      |      | 1  | 2   | 3   | 4  | 5  |          |        |               |
|                         | 6    | 7    | 8  | 9   | 10  | 11 | 12 |          |        |               |
|                         | 13   | 14   | 15 | 16  | 17  | 18 | 19 |          |        | Calculate Tot |
|                         | 20   | 21   | 22 | 23  | C   | 25 | 26 |          |        |               |
| Pending Receivables     | 27   | 28   | 29 | 30  | 31  |    |    | Payments | Totals |               |

4. In "Payment Method," select either "Check" or "Electronic." If paying by check, please print the payment advice and attach a copy with the check to ensure proper application.

| <ul> <li>Payment Details</li> </ul> |                    |                 |                             |
|-------------------------------------|--------------------|-----------------|-----------------------------|
| Scheduled Payment Date:             | 10/17/2019         | Payment Method: | •                           |
| Last Update:                        | 10/15/2019 5:58 pm | 2               | -<br>Electronic             |
| <ul> <li>Payment Amounts</li> </ul> |                    |                 | Check (Payment Advice Only) |

DCP will always be visible in the "Pending Receivables" tab.

| Banor                      | t Pariod Re       | nort Group Numbe |                |              | Cuela      | m/Plan          | D                  | anding Palance |           |         | Amount to be Baid |
|----------------------------|-------------------|------------------|----------------|--------------|------------|-----------------|--------------------|----------------|-----------|---------|-------------------|
| 10                         | 2010 444          | ED STOLD MULTIDE |                |              | - Sysic    | invertain       |                    | 6028 74        |           |         | Amount to be Palo |
| 10/                        | 2019 41           | 55               |                |              | F2         |                 |                    | 3230.74        |           |         | 30.00             |
|                            |                   |                  |                |              |            |                 |                    | Total Plan 2   | Amount:   |         | \$0.0             |
| <ul> <li>Plan 3</li> </ul> |                   |                  |                |              |            |                 |                    |                |           |         |                   |
| eport Period               | Report Group Numb | er System/Plan   | DB Employer    | DC Self      | DC WSIB    | Pending Balance | DB Employer        |                | DC Self   | DC WSIB | Amount to be Paid |
| 08/2019                    | 4115P             | PERS Plan 3      | \$0.00         | \$0.00       | \$56.25    | \$56.25         |                    |                |           |         | \$0.00            |
| 09/2019                    | 4115P             | PERS Plan 3      | \$0.00         | \$473.00     | \$225.00   | \$698.00        |                    |                |           |         | \$0.00            |
| 10/2019                    | 4115P             | PERS Plan 3      | \$192.90       | \$34.00      | \$450.00   | \$676.90        |                    |                |           |         | \$0.00            |
|                            |                   |                  |                |              |            |                 |                    | Total Plan 3   | Amount:   |         | 50.0              |
| ⇒ DCP                      |                   |                  |                |              |            |                 |                    |                |           |         |                   |
| Report Peri                | od Report Group   | Number           | System/Plan    |              |            |                 | Version Number Rep | ort Type       | Pending E | Balance | Amount to be Paid |
| 08/2019                    | 4115D             |                  | Deferred Compe | ensation Pri | ncipal Fun | d               | 1 Reg              | ular           | s         | 150.00  | \$0.00            |
|                            |                   |                  |                |              |            |                 |                    |                |           |         |                   |
|                            |                   |                  |                |              |            |                 |                    | Total DCP A    | mount:    |         | \$0.0             |
|                            |                   |                  |                |              |            |                 |                    |                |           |         |                   |
|                            |                   |                  |                |              |            | Calculate Tot   | al                 |                |           |         |                   |

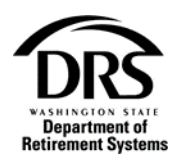

# 5. Enter the amount to be paid

| S DCP         |                     |                                      |                |             |                 |                   |
|---------------|---------------------|--------------------------------------|----------------|-------------|-----------------|-------------------|
| Report Period | Report Group Number | System/Plan                          | Version Number | Report Type | Pending Balance | Amount to be Paid |
| 08/2019       | 4115D               | Deferred Compensation Principal Fund | 1              | Regular     | \$150.00        | \$0.0¢            |
|               |                     |                                      |                |             |                 |                   |
|               |                     |                                      |                | Total DC    | P Amount:       | \$0.00            |

#### 6. Select "Calculate Total"

| ✓ DCP         |                     |                                      |                 |      |             |                 |                   |
|---------------|---------------------|--------------------------------------|-----------------|------|-------------|-----------------|-------------------|
| Report Period | Report Group Number | System/Plan                          | Version Nur     | nber | Report Type | Pending Balance | Amount to be Paid |
| 08/2019       | 4115D               | Deferred Compensation Principal Fund |                 | 1    | Regular     | \$150.00        | \$150.00          |
|               |                     |                                      | Calculate Total |      | Total DCP   | Amount:         | \$150.00          |
|               |                     | Reassign                             | Cancel Save     |      | Next        |                 |                   |

"Total DCP Amount" will show the amount to be paid.

## 7. Select Next

| ✓ DCP         |                     |                                      |                |                |             |                 |                   |
|---------------|---------------------|--------------------------------------|----------------|----------------|-------------|-----------------|-------------------|
| Report Period | Report Group Number | System/Plan                          |                | Version Number | Report Type | Pending Balance | Amount to be Paid |
| 08/2019       | 4115D               | Deferred Compensation Principal Fund |                | 1              | Regular     | \$150.00        | \$150.00          |
|               |                     |                                      |                |                |             |                 |                   |
|               |                     |                                      |                |                | Total DC    | P Amount:       | \$150.00          |
|               |                     |                                      |                |                |             |                 |                   |
|               |                     | Cal                                  | ilculate Total |                |             |                 |                   |
|               |                     |                                      |                |                |             |                 |                   |
|               |                     |                                      |                |                |             |                 |                   |
|               |                     | Reassign Ca                          | Cancel         | Save           | Next        |                 |                   |

"Create a Payment Completed" screen is displayed.

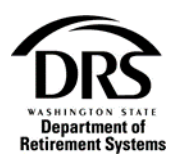

# 8. Select the "Payment Advice" link to view the payment advice

| anage Payments (ERA Portal (           | Only) — Review payme | nt advice — EPP-20191010-00 | 00003    |                                     |                    |                 | Create a Payment Completed |
|----------------------------------------|----------------------|-----------------------------|----------|-------------------------------------|--------------------|-----------------|----------------------------|
| Payments Information                   | Case Information     |                             |          |                                     |                    |                 |                            |
|                                        |                      |                             |          |                                     |                    |                 |                            |
| <ul> <li>Payment Details</li> </ul>    |                      |                             |          |                                     |                    |                 |                            |
| Scheduled Payment Date:                | 10/17/2019           |                             |          | Payment Method:                     | Electronic         |                 |                            |
| Last Update Date:                      | 10/15/2019 5:58 pm   |                             |          | 3                                   |                    |                 |                            |
| <ul> <li>Payment Advices</li> </ul>    |                      |                             |          |                                     |                    | -               |                            |
|                                        | System *             |                             |          |                                     | Payment Advice     |                 |                            |
| DCP                                    |                      |                             |          |                                     | EPP_EPayAdvice.pdf |                 |                            |
|                                        |                      |                             |          |                                     | -                  | -               |                            |
| <ul> <li>Payment Amounts ar</li> </ul> | nd Totals            |                             |          |                                     |                    |                 |                            |
| S DCP                                  |                      |                             |          |                                     |                    |                 |                            |
| Invoice Number                         | Report Period        | Report Group Number         | System   | Plan<br>Componenties Drinsing Eurod |                    | Receivable Type | Amount to be Paid          |
|                                        | 00/2013              | 41130                       | Delened  | Compensation Principal Pund         |                    |                 | \$150.00                   |
|                                        |                      |                             |          |                                     | Total DCP An       | nount:          | \$150.00                   |
|                                        |                      |                             |          |                                     | Total Payme        | ent Amount:     | \$150.00                   |
|                                        |                      |                             |          |                                     |                    |                 |                            |
|                                        |                      |                             |          |                                     |                    |                 |                            |
|                                        |                      |                             | Reassign | Cancel Update                       | Submit             |                 |                            |
|                                        |                      |                             |          |                                     |                    |                 |                            |

# Payment Advice Example

| Department of<br>Retirement Systems                                                                                                 | orm is for internal use by emp       | ctronic Su<br>bloyers only. | ımma                                                                                   | ry                    |
|----------------------------------------------------------------------------------------------------|--------------------------------------|-----------------------------|----------------------------------------------------------------------------------------|-----------------------|
| Employer:                                                                                                    | Hawkins, Town of (4115)              | Case #:                     |                                                                                        | EPP-20191010-0000003  |
| Scheduled Payment Date:                                                                                                    | 10/17/2019                           | Case Cre                    | ation Date:                                                                            | 10/10/2019 2:15:00 PM |
| Payment Amount:                                                                                                    | 150.00                               |                             |                                                                                        |                       |
|                                                                                                    |                                      |                             |                                                                                        |                       |
| Payment Advice Su                                                                                                    | ummary                               |                             | Payment A                                                                              | dvice Totals          |
| Payment Advice Su<br>Payment Advice<br>Plans 1 and 2                                                                                | ummary                               |                             | Payment A                                                                              | dvice Totals          |
| Payment Advice Su<br>Payment Advice<br>Plans 1 and 2<br>Plan 3                                                                      | ummary                               |                             | Payment A<br>0.00<br>0.00                                                              | dvice Totals          |
| Payment Advice So<br>Payment Advice<br>Plans 1 and 2<br>Plan 3<br>DCP (Deferred Compensation                                        | ummary                               |                             | Payment A<br>0.00<br>0.00<br>150.00                                                    | dvice Totals          |
| Payment Advice So<br>Payment Advice<br>Plans 1 and 2<br>Plan 3<br>DCP (Deferred Compensation<br>HERP (Higher Education Emp          | ummary<br>n Program)<br>loyers only) |                             | Payment A<br>0.00<br>0.00<br>150.00<br>0.00                                            | dvice Totals          |
| Payment Advice So<br>Payment Advice<br>Plans 1 and 2<br>Plan 3<br>DCP (Deferred Compensation<br>HERP (Higher Education Emp<br>Other | ummary<br>Program)<br>loyers only)   |                             | Payment A<br>0.00<br>0.00<br>150.00<br>0.00<br>0.00                                    | dvice Totals          |
| Payment Advice So<br>Payment Advice<br>Plans 1 and 2<br>Plan 3<br>DCP (Deferred Compensation<br>HERP (Higher Education Emp<br>Other | ummary                               |                             | Payment A           0.00           0.00           150.00           0.00           0.00 | dvice Totals          |

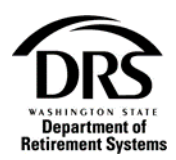

9. Select "Submit" to submit the electronic payment

| Payments Informal n       Case Information            Payment Details           Payment Method:           Electronic             Scheduled Payment Date:         10/15/2019 5.58 pn           Payment Method:           Electronic             Payment Advices           Payment Advice           Payment Advice             Payment Advices           Payment Advice           Payment Advice             Payment Amounts and Totals           Payment Report Period         Report Period         Report Group Number         SystemPlan         Report Period         Report Group Number         SystemPlan         Report Period         SystemPlan         Station         Total DCP         Total DCP Amount:         Station         Station         Stat | Manage Payments (ERA Portal C          | only) — Review payme | ent advice — EPP-2019107 | 10-0000003 |                                      |                    |                 | Create a Payment Completed |
|----------------------------------------------------------------------------------------------------|----------------------------------------|----------------------|--------------------------|------------|--------------------------------------|--------------------|-----------------|----------------------------|
| Payment Details            Scheduled Payment Date: 10/17/2019           Payment Method: Electronic           Last Update Date: 10/15/2019 5:58 pm </td <td>Payments Information</td> <td>Case Information</td> <td></td> <td></td> <td></td> <td></td> <td></td> <td></td>                                                                                                    | Payments Information                   | Case Information     |                          |            |                                      |                    |                 |                            |
| Payment Details            Scheduled Payment Date:            10/17/2019            Payment Method:              Last Update Date:        10/15/2019 5.55 pm                    Payment Advices                      System *                       System * <t< td=""><td></td><td></td><td></td><td></td><td></td><td></td><td></td><td></td></t<>                                                                                                    |                                        |                      |                          |            |                                      |                    |                 |                            |
| Scheduld Payment Date: 10/17/2019 Payment Method: Electronic   Last Update Date: 10/15/2019 5.55 pm I   Payment Advices   Payment Advices   Payment Advices   System * Payment Advice   Payment Advices   Payment Amounts and Totals   Poper Evandation Principal Fund   Report Period Report Group Number   System * System *   Total DCP Amount:   Stotal Date Amount: Stotal                                                                                                    | <ul> <li>Payment Details</li> </ul>    |                      |                          |            |                                      |                    |                 |                            |
| Last Update Date:       10/15/2019 5.58 pm         Payment Advice       Payment Advice         System *       Payment Advice         DCP       EPP EPayAdvice, tod         *       Payment Amounts and Totals         *       DCP         invoice Number       Report Period       Report Group Number         06/2019       4115D       Deferred Compensation Principal Fund       Status         Total DCP Amount:       5150.00         Total Payment Amount:       \$150.00                                                                                                    | Scheduled Payment Date:                | 10/17/2019           |                          |            | Payment Method:                      | Electronic         |                 |                            |
|                                                                                                    | Last Update Date:                      | 10/15/2019 5:58 pm   |                          |            | 1                                    |                    |                 |                            |
| System *       Payment Advice         DCP       EPP EPayAdvice, pdf         Invoice Number       Report Group Number       System/Plan         Receivable Type       Amount to be Paid         082019       4115D       Deterred Compensation Principal Fund         Total DCP Amount:       \$150.00         Total Payment Amount:       \$150.00                                                                                                    | <ul> <li>Payment Advices</li> </ul>    |                      |                          |            |                                      |                    |                 |                            |
| DCP       EPP. EPayAdvice, bdf <ul> <li>Payment Amounts and Totals</li> <li>DCP</li> <li>Invoice Number</li> <li>Report Period</li> <li>Report Group Number</li> <li>System/Plan</li> <li>Receivable Type</li> <li>Amount to be Paid</li> <li>Obstantian Station</li> </ul> Invoice Number     Report Group Number     System/Plan     Receivable Type     Amount to be Paid           08/2019         4115D         Deferred Compensation Principal Fund         S150.0           Total DCP Amount:         \$150.0           Total Payment Amount:         \$150.0                                                                                                    |                                        | System 🌣             |                          |            |                                      | Payment Advice     |                 |                            |
| Invoice Number       Report Group Number       System/Plan       Receivable Type       Amount to be Paid         08/2019       4115D       Deferred Compensation Principal Fund       \$150.00         Total DCP Amount:         Total DCP Amount:         S150.00         Total DCP Amount:       \$150.00                                                                                                    | DCP                                    |                      |                          |            |                                      | EPP_EPayAdvice.pdf |                 |                            |
|                                                                                                    |                                        |                      |                          |            |                                      |                    |                 |                            |
| <ul> <li>              Payment Amounts and Totals      </li> <li>             DCP         </li> <li>             Invoice Number             Report Group Number             System/Plan             Receivable Type             Amount to be Paid             08/2019             4115D             Deferred Compensation Principal Fund             S150.00             Total DCP Amount:             S150.00             Total Payment Amount:             S150.00         </li> </ul>                                                                                                    |                                        |                      |                          |            |                                      |                    |                 |                            |
| Invoice Number       Report Group Number       System/Plan       Receivable Type       Amount to be Paid         Invoice Number       082019       4115D       Deferred Compensation Principal Fund       \$150.00         Total DCP Amount:       \$150.00         Total Payment Amount:       \$150.00                                                                                                    | <ul> <li>Payment Amounts an</li> </ul> | d Totals             |                          |            |                                      |                    |                 |                            |
| Invoice Number       Report Previod       Report Group Number       System/Plan       Receivable Type       Amount to be Paid         08/2019       4115D       Deferred Compensation Principal Fund       \$\$150.00         Total DCP Amount:       \$\$150.00         Total DCP Amount:       \$\$150.00         Total DCP Amount:       \$\$150.00                                                                                                    |                                        |                      |                          |            |                                      |                    |                 |                            |
| Invoice Number         Report Period         Report Group Number         System/Pian         Receivable Type         Amount to be Paid           08/2019         4115D         Deferred Compensation Principal Fund         5150.00           Total DCP Amount:         5150.00           Total DCP Amount:         5150.00                                                                                                    | ✓ DCP                                  |                      |                          |            |                                      |                    |                 |                            |
| 08/2019     4115D     Deferred Compensation Principal Fund     \$150.00       Total DCP Amount:     \$150.00       Total DCP Amount:     \$150.00       Total Payment Amount:     \$150.00                                                                                                    | Invoice Number                         | Report Period        | Report Group Number      |            | System/Plan                          |                    | Receivable Type | Amount to be Paid          |
| Total DCP Amount: \$150.0<br>Total Payment Amount: \$150.0                                                                                                    |                                        | 08/2019              | 4115D                    |            | Deferred Compensation Principal Fund |                    |                 | \$150.00                   |
| Total DCP Amount:     \$150.0       Total Payment Amount:     \$150.0                                                                                                    |                                        |                      |                          |            |                                      |                    |                 |                            |
| Total Payment Amount: \$150.0                                                                                                    |                                        |                      |                          |            |                                      | Total DCP Ar       | nount:          | \$150.00                   |
| Iour Fayment Amounta SIJO                                                                                                    |                                        |                      |                          |            |                                      | Total Dayme        | ant Amount:     | \$150.00                   |
|                                                                                                    |                                        |                      |                          |            |                                      | Total Payme        | chi Allouna     | \$150.00                   |
|                                                                                                    |                                        |                      |                          |            |                                      |                    |                 |                            |
|                                                                                                    |                                        |                      |                          |            |                                      |                    |                 |                            |
| Reassign Cancel Update Submit                                                                                                    |                                        |                      |                          | Reassig    | n Cancel Update                      | Submit             |                 |                            |

The "Create a Payment Completed" screen will be displayed without buttons at the bottom. This is how you can tell the payment has been submitted.

"Reassign" allows a user who created the payment advice to reassign the case to another user within the organization to edit or update the payment.

If "Submit" is not selected, the electronic payment will remain in the "Create a Payment Completed" status and the payment will be stopped within 24 hours.

A PDF payment advice will be sent to your "My Documents" in the Process menu.

| Home                                      |
|-------------------------------------------|
| Employer Management 🗙                     |
| Processes 💙                               |
| Employer Reporting                        |
| Manage Bank Account                       |
| Manage Payments                           |
| Member Management                         |
| My Documents                              |
| OASI - Old Age & Survivors Insurance RFEI |
| NLEC - Non-LEOFF Employer Compensation    |
| RFEI - Requests for Employer Information  |
| Upload Documents                          |
| Reports 🔶                                 |